## Off-Campus Access Guide to UN Tourism eLibrary

Step 1: Click on 'Remotlog Access'

|                                                                                                    | UN Tourism eLibrary – Trial Access                                                                                                    |  |  |
|----------------------------------------------------------------------------------------------------|----------------------------------------------------------------------------------------------------|--|--|
| This is a trial version of UN Tou                                                                         | rism eLibrary. The trial access will be available until 16 May 2025. Access is I                                                                                                    |  |  |
| Choose your Access Mode                                                                                   | About UN Tourism eLibrary                                                                                                    |  |  |
| In-Campus<br>Access<br>Reedback & Queries<br>Please write your feedback and<br>queries to glus@jgu.edu.in | The UN Tourism eLibrary is the largest online repository of publications and<br>statistics in the field of tourism. It includes over 1,600 UN Tourism publications<br>released to date, along with more than 900 regularly updated datasets and<br>indicators. These cover inbound tourism (arrivals and overnight stays), outbound<br>and domestic tourism, tourism industries, employment, and macroeconomic<br>indicators related to tourism. The datasets are available in various formats to<br>accommodate different research needs. |  |  |
|                                                                                                    | UN Tourism Data Dashboard & Tourism Statistics                                                                                                    |  |  |
|                                                                                                    | The <u>UN Tourism Data Dashboard</u> offers detailed statistics and insights on key<br>tourism indicators at the global, regional, and national levels, covering both<br>inbound and outbound travel.                                                                                                    |  |  |

Step 2: Click on 'Openid login'

| Login to access resources Click here for KeyCloak - OpenId Login | 3 | Home                 | Resources    | About Us     | User Manual    | Contact Us | Login | Signup |
|------------------------------------------------------------------|---|----------------------|--------------|--------------|----------------|------------|-------|--------|
|                                                                  |   | Login to access reso | Click here f | for KeyCloak | - Openid Login |            |       |        |

Step 3: Select 'Microsoft' from the drop-down menu and then click on 'Login with Microsoft'

| Global                                                                                                    | Library               |          |                               |                      |          |
|----------------------------------------------------------------------------------------------------|-----------------------|----------|-------------------------------|----------------------|----------|
| 10 m m m 10                                                                                                    | ۲                     | RemotLog |                               | Global Library       |          |
| and the second second                                                                                                    | RemotLog              | ~        | and the second second         | © R                  | lemotLog |
| and the second second se | RemotLog              |          |                               |                      | 9        |
|                                                                                                    | Enter your username   |          |                               |                      |          |
|                                                                                                    | Password              |          | THE REAL PROPERTY AND INCOME. | Microsoft            | Ľ        |
|                                                                                                    |                       | 0        |                               | Login with Microsoft |          |
| 12.                                                                                                    | Login                 |          |                               |                      |          |
|                                                                                                    | Forgot your password? | - I -    |                               |                      |          |

Once the login is complete, you will have access to the UN Tourism eLibrary.

| Access provided by O.P. Jindal Global UN Tourism   Sign in   Register   Institutional Access   Cart   English 🗸 🕞 💿 💿                                                                                                    |                                                                                                    |  |  |  |
|----------------------------------------------------------------------------------------------------|----------------------------------------------------------------------------------------------------|--|--|--|
| eLibrary                                                                                                    | UN Tourism<br>UNITED NATIONS<br>WORLD TOURISM ORGANIZATION                                                                                                    |  |  |  |
| HOME TOURISM STATISTICS JOURNALS BOOKS BAROMETER HOW TO SUBSCRIBE                                                                                                    | FAQ CONTACT US Search Advanced search                                                                                                    |  |  |  |
| Welcome to the UN Tourism Elibrary                                                                                                    | UN Tourism Data Dashboard                                                                                                    |  |  |  |
| The UN Tourism Elibrary is an online service from the World Tourism Organization (UN Tourism) with a broa<br>coverage of tourism and related subject areas.<br>The UN Tourism Elibrary is an information source offering an unparalleled coverage of research an<br>information in the area of tourism and available to our Member States, Affiliate Members, subscribers an | The UN Tourism Data Dashboard provides statistics<br>and insights on key indicators for inbound and<br>outbound tourism at the global, regional and national<br>levels. |  |  |  |